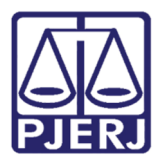

Conhecimento

# Instalar Notificador do Malote Digital

SELIC

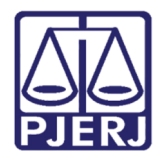

# **SUMÁRIO**

| 1.    | Introdução    |                                            |      |
|-------|---------------|--------------------------------------------|------|
| 2.    | Pré-requisito |                                            |      |
| 3.    | Proc          | cedimento                                  | 6    |
| (7)   | 8.1           | Instalar Certificado                       | 6    |
| (7)   | 8.2           | Configurar Exceções do Java                | . 11 |
| (*)   | 3.3           | Instalar Malote Digital                    | . 13 |
|       | 3.3.          | 1 Libre Office Writer                      | .14  |
| (7)   | 3.4           | Download com o Navegador Internet Explorer | . 15 |
| ( * ) | 8.5           | Download com o Navegador Google Chrome     | . 15 |
| 4.    | Con           | clusão do Atendimento                      | . 20 |
| 5.    | Hist          | órico de Versões                           | .21  |

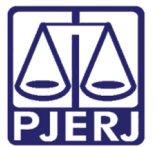

# Instalar Notificador do Malote Digital

## 1. Introdução

Esse conhecimento tem como objetivo orientar o usuário na instalação do programa Notificador do Malote Digital.

# 2. Pré-requisito

Para realizar todas as etapas e utilizar o notificar verifique se o Adobe Reader e o Java estão instalados.

Para efetuar o download e instalação do notificador do Malote Digital, siga os procedimentos abaixo:

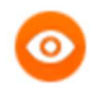

OBSERVAÇÃO: Feche todas as janelas e aplicativos antes de executar o procedimento.

Clique no menu Iniciar.

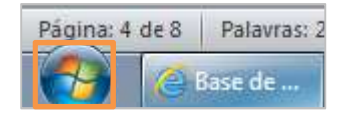

Figura 1 – Menu Iniciar.

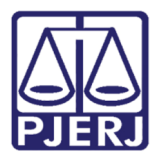

Diretoria-Geral de Tecnologia da Informação e Comunicação de Dados Departamento de Atendimento e Suporte ao Usuário

Clique em Painel de Controle.

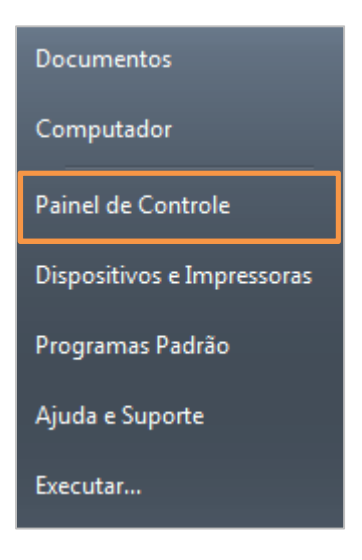

Figura 2 – Painel de Controle.

Em Painel de Controle clique em Programas.

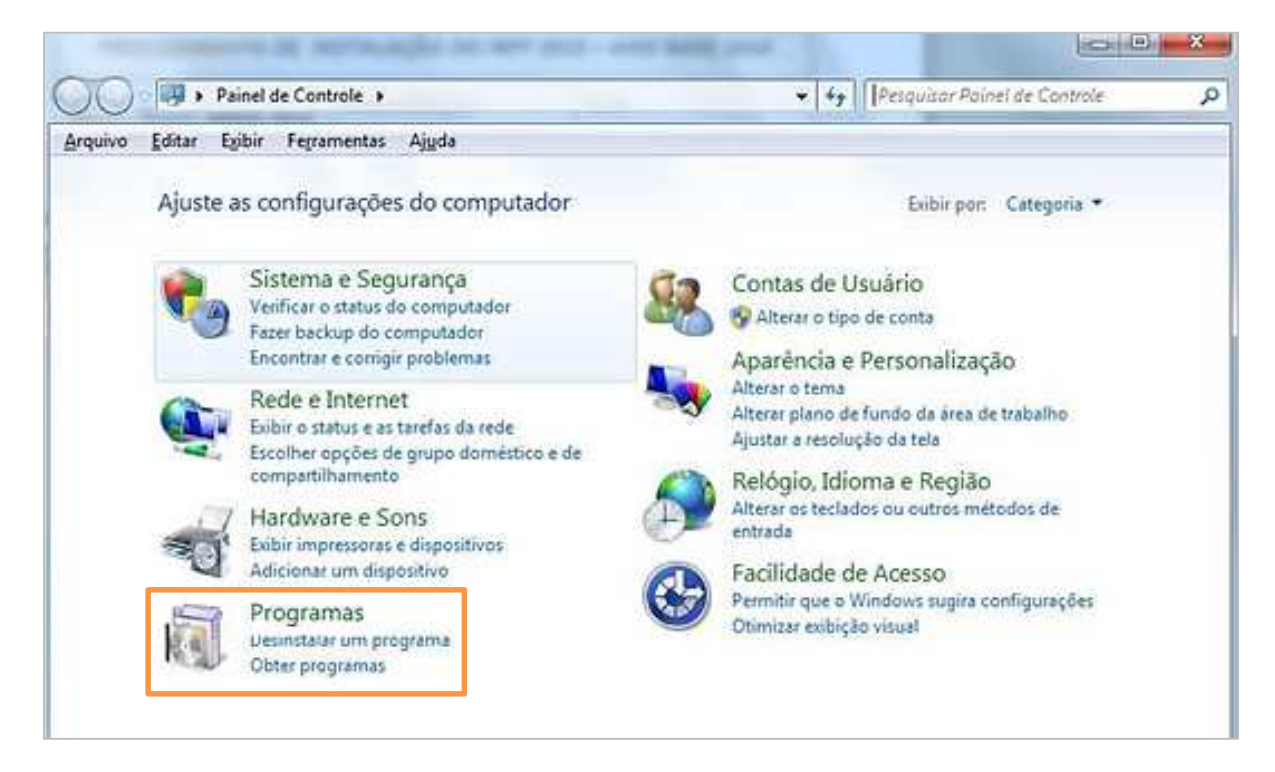

Figura 3 – Programas do computador.

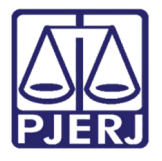

Diretoria-Geral de Tecnologia da Informação e Comunicação de Dados Departamento de Atendimento e Suporte ao Usuário

#### Clique em Programas e Recursos.

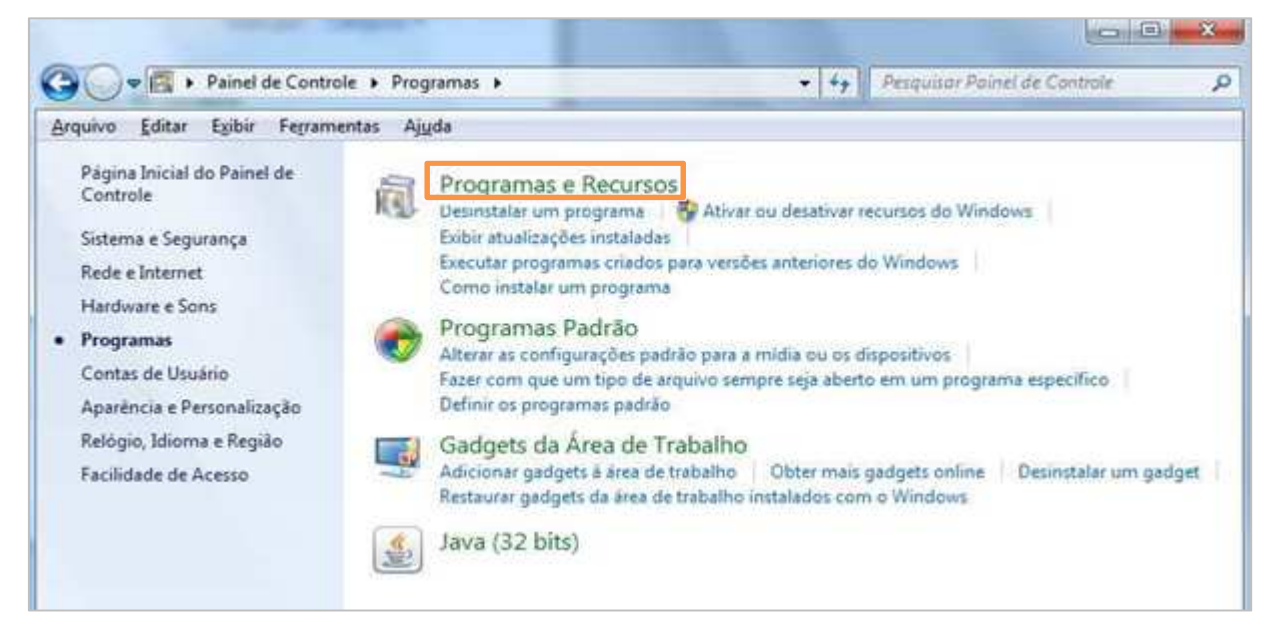

Figura 4 – Programas e recursos do computador.

Verifique se os programas Adobe Acrobat Reader DC – Português e Java 8 Update 191 estão instalados.

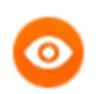

OBSERVAÇÃO: Todos os programas estão organizados em ordem alfabética.

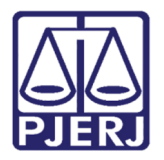

Diretoria-Geral de Tecnologia da Informação e Comunicação de Dados Departamento de Atendimento e Suporte ao Usuário

| Nome                                                   | Editor                         | Instalado em | Tamanho | Versão       |
|--------------------------------------------------------|--------------------------------|--------------|---------|--------------|
| Adobe Acrobat Reader DC - Português                    | Adobe Systems Incorporated     | 22/01/2018   | 357 MB  | 15.007.20033 |
| Adobe Flash Player 28 ActiveX                          | Adobe Systems Incorporated     | 22/01/2018   | 19,3 MB | 28.0.0.126   |
| Adobe Flash Player 28 NPAPI                            | Adobe Systems Incorporated     | 22/01/2018   | 19,8 MB | 28.0.0.126   |
| Adobe Shockwave Player 12.3                            | Adobe Systems, Inc             | 22/01/2018   | 52,3 MB | 12.3.1.201   |
| G Angry IP Scanner                                     | Angry IP Scanner               | 26/12/2018   | 1,69 MB | 3.5.3        |
| Cache ODBC                                             |                                | 12/08/2018   |         |              |
| CASService                                             | DGTEC-DESIS                    | 22/01/2018   | 8,00 KB | 1.0.0        |
| 🕜 Componente de Segurança Bradesco                     | Banco Bradesco S.A.            | 31/08/2018   |         | 1.0.0        |
| Crystal Reports Basic Runtime for Visual Studio 2008   | Business Objects               | 22/01/2018   | 34,3 MB | 10.5.0.0     |
| Crystal Reports Basic Runtime for Visual Studio 2008 ( | Business Objects               | 22/01/2018   | 64,6 MB | 10.5.0.0     |
| Crystal Reports for .NET Framework 2.0 (x64)           | Business Objects               | 22/01/2018   | 66,2 MB | 10.2.0       |
| Crystal Reports for .NET Framework 2.0 (x86)           | Business Objects               | 22/01/2018   | 35,3 MB | 10.2.0       |
| Crystal110Setup                                        | Microsoft                      | 22/01/2018   | 134 MB  | 1.0.0        |
| E eToken PKI Client 5.1 SP1                            | Aladdin Knowledge Systems Ltd. | 22/01/2018   | 36,6 MB | 5.1.66.0     |
| 🚇 Filzip 3.06                                          | Philipp Engel                  | 12/08/2018   |         | 3.0.6        |
| Coogle Chrome                                          | Google, Inc.                   | 29/06/2018   | 48,7 MB | 67.0.3396.79 |
| 🔬 Java 8 Update 191                                    | Oracle Corporation             | 23/11/2018   | 102 MB  | 8.0.1910.12  |
| 節 K-Lite Codec Pack 14.0.5 Full                        | KLCP                           | 16/04/2018   | 116 MB  | 14.0.5       |
| LibreOffice 5.4 Help Pack (Portuguese (Brazil))        | The Document Foundation        | 22/01/2018   | 26,5 MB | 5.4.2.2      |

#### Figura 5 – Programas instalados.

Após verificar que os aplicativos estão instalados, siga para o procedimento a seguir.

Caso não possua os aplicativos instalados, realize o download e instalação, para isso, clique nos respectivos links:

- Adobe Reader: <u>https://adobe.ly/2EtQtxQ</u>
- Java: https://www.java.com/pt BR/

# 3. Procedimento

#### 3.1 Instalar Certificado

Acesse <u>http://www.tjrj.jus.br/web/guest/intrav2/manuais/manuais/manuais-e-videos-</u> <u>publicados/malote-digital</u> onde encontrará o certificado para download.

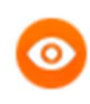

OBSERVAÇÃO: Salve em um local de fácil acesso, por exemplo, a pasta download.

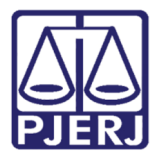

Diretoria-Geral de Tecnologia da Informação e Comunicação de Dados Departamento de Atendimento e Suporte ao Usuário

Clique no menu Iniciar.

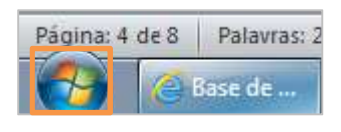

Figura 6 – Menu Iniciar.

Clique em Painel de Controle.

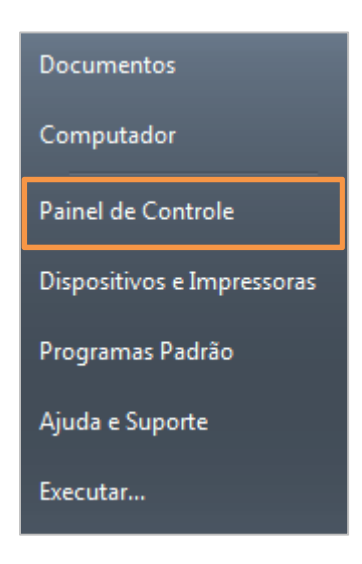

Figura 7 – Painel de Controle.

Em Painel de Controle clique em Programas.

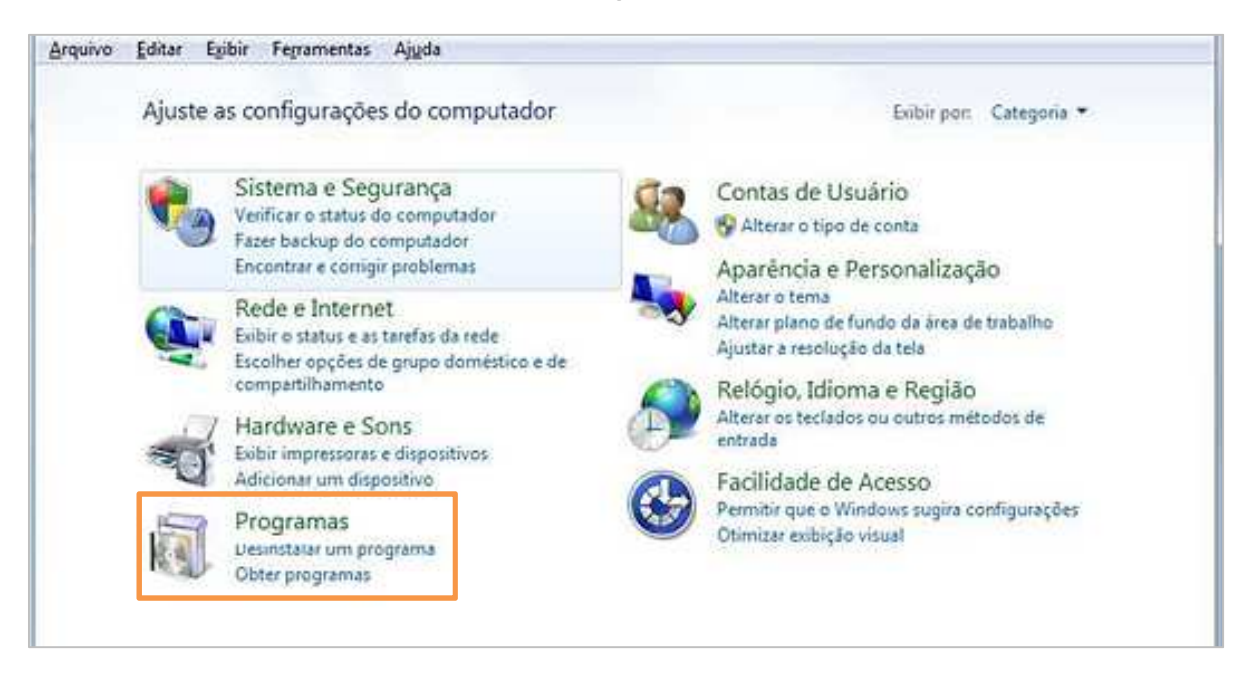

Figura 8 – Programas do computador.

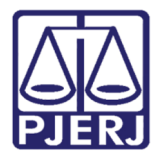

Diretoria-Geral de Tecnologia da Informação e Comunicação de Dados Departamento de Atendimento e Suporte ao Usuário

Clique em Java (32 bits).

| ġ. | Programas e Recursos<br>Desinstalar um programa   🚱 Ativar ou desativar recursos do Windows   Exibir atualizações instaladas  <br>Executar programas criados para versões anteriores do Windows   Como instalar um programa |
|----|----------------------------------------------------------------------------------------------------|
| •  | Programas Padrão<br>Alterar as configurações padrão para a mídia ou os dispositivos<br>Fazer com que um tipo de arquivo sempre seja aberto em um programa específico<br>Definir os programas padrão                         |
|    | Gadgets da Área de Trabalho         Adicionar gadgets à área de trabalho       Obter mais gadgets online       Desinstalar um gadget         Restaurar gadgets da área de trabalho instalados com o Windows                 |
| ٤  | Java (32 bits)                                                                                                    |

Figura 9 – Java (32 bits).

Na aba Segurança, clique em Gerenciar Certificados.

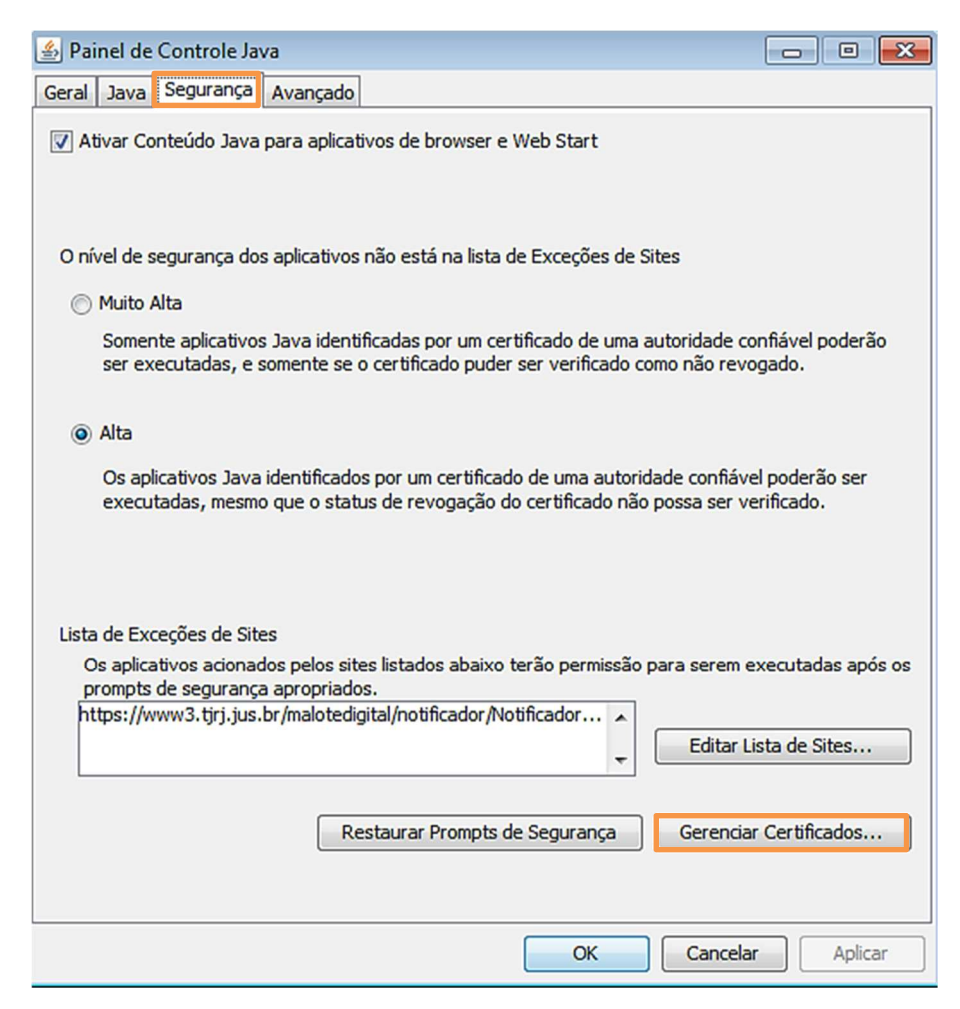

Figura 10 – Aba **Segurança**.

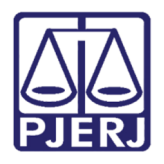

Em Tipo de certificado selecione a opção "Local Seguro", após clique em Importar.

| Certificados                       | <b>—</b> × |
|------------------------------------|------------|
| Tipo de certificado: Local Seguro  | •          |
| Usuário Sistema                    |            |
| Emitido para Emitido por           |            |
|                                    |            |
|                                    | <b>v</b>   |
| Importar Exportar Remover Detalhes |            |
|                                    | Fechar     |

Figura 11 – Botão Importar.

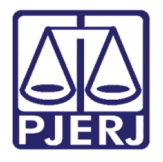

Diretoria-Geral de Tecnologia da Informação e Comunicação de Dados Departamento de Atendimento e Suporte ao Usuário

Em **Arquivos do tipo** selecione a opção "Todos os Arquivos", selecione o certificado e clique em **Abrir**.

| Abrir          |                                                                          |                                                                       |         | ×        |
|----------------|--------------------------------------------------------------------------|-----------------------------------------------------------------------|---------|----------|
| Pesquisar em:  | Documentos                                                               |                                                                       | • 😰 📴 • |          |
| Itens Recentes | Arquivos do (<br>Blocos de An<br>Imagens<br>Meus Arquivo<br>Modelos Pers | Outlook<br>otações do OneNote<br>os Recebidos<br>onalizados do Office |         |          |
| Área de Trab   | Músicas<br>My Kindle Co<br>Remote Assis<br>Vídeos<br>Linstalar Notifi    | intent<br>tance Logs<br>icador do Malote Digital - v1_1.docx          |         |          |
| Computador     | www.s.cer                                                                |                                                                       |         |          |
| <b>(</b>       | Nome do arquivo:                                                         | www3.cer                                                              |         | Abrir    |
| Rede           | Arquivos do tipo:                                                        | Todos os Arquivos                                                     |         | Cancelar |

Figura 12 – Seleção do arquivo.

O arquivo será importado. Clique em Fechar.

| Certificados                                      |                         | <b>—</b> × |
|---------------------------------------------------|-------------------------|------------|
| Tipo de certificado: Local Seguro Usuário Sistema |                         | •          |
| Emitido para                                      | Emitido por             |            |
| www3.tjrj.jus.br                                  | AC SOLUTI Multipla SSL  | <u> </u>   |
|                                                   |                         | -          |
| Importar                                          | Dortar Remover Detalhes |            |
|                                                   |                         | Fechar     |

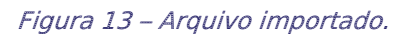

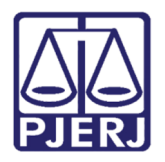

## 3.2 Configurar Exceções do Java

Na aba Segurança, clique em Editar Lista de Sites.

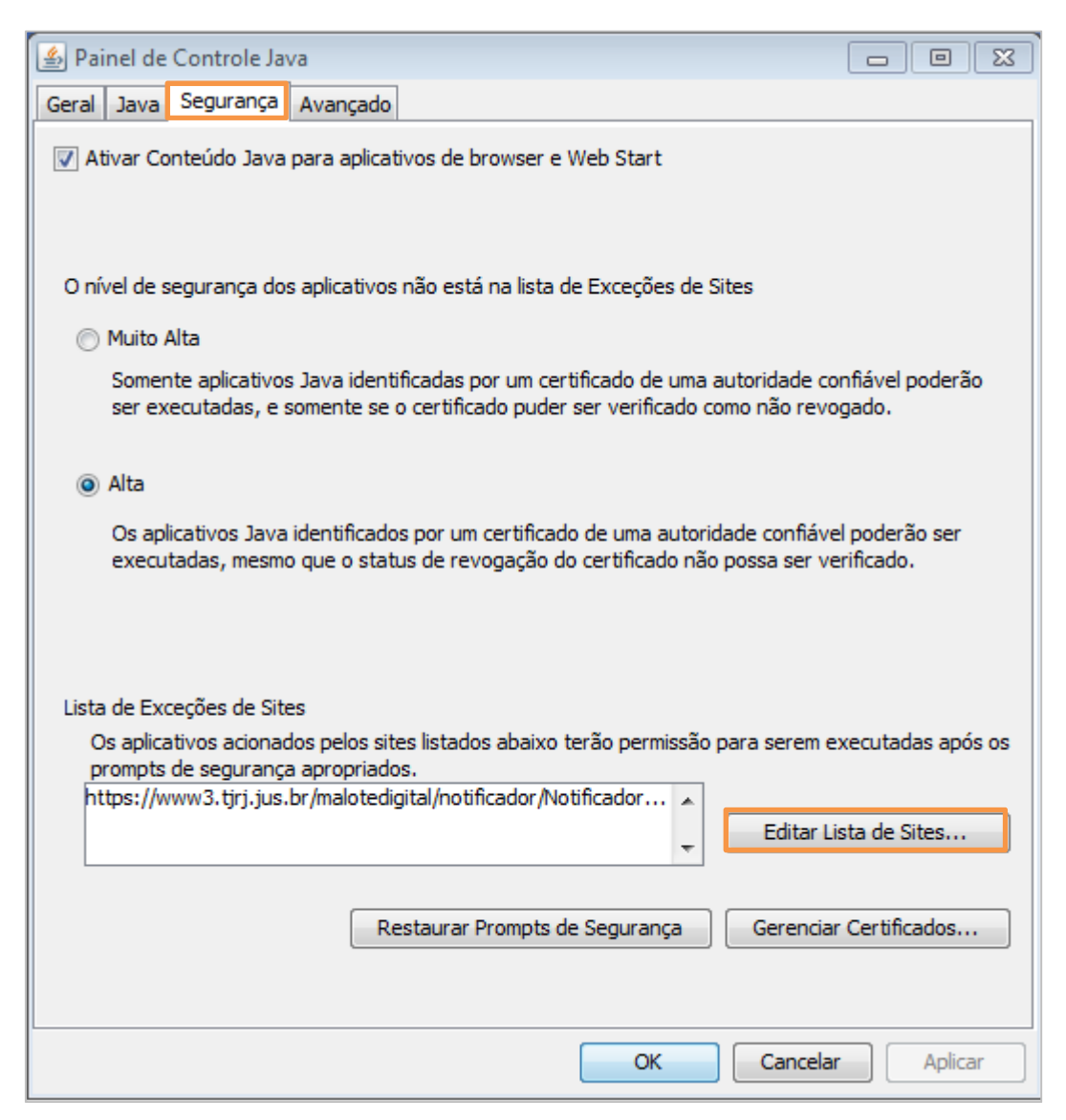

Figura 14 – Editar Lista de Sites.

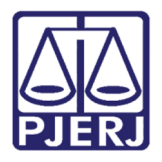

Copie o link <u>https://www3.tjrj.jus.br/malotedigital/notificaor/NotificadorJNLPWriterServlet</u> e cole em **Lista de Exceções de Sites**. Após clique em **OK**.

0

OBSERVAÇÃO: Essa ação é necessária para prosseguir com a instalação do notificador do Malote Digital.

| ••• | Localização                                                                     |  |  |
|-----|---------------------------------------------------------------------------------|--|--|
| 1   | https://www3.tjrj.jus.br/malotedigital/notificador/NotificadorJNLPWriterServlet |  |  |
|     |                                                                                 |  |  |
|     |                                                                                 |  |  |
|     |                                                                                 |  |  |
|     |                                                                                 |  |  |
|     |                                                                                 |  |  |
|     |                                                                                 |  |  |
|     |                                                                                 |  |  |

Figura 15 – Tela Lista de Exceções de Sites.

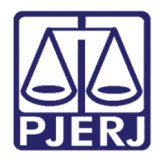

### 3.3 Instalar Malote Digital

Para instalar o Notificador do Malote Digital pelo MS Office Word clique no link <u>https://www3.tjrj.jus.br/malotedigital/notificador/NotificadorJNLPWriterServlet</u> para iniciar a instalação do Notificador, em seguida clique em **Permitir**.

| Aviso de                                                                                                    | segurança 🔯                                             |  |  |  |  |
|----------------------------------------------------------------------------------------------------|---------------------------------------------------------|--|--|--|--|
| O documento está tentando conectar-se a:<br>https://www3.tjrj.jus.br                                             |                                                         |  |  |  |  |
| Você confia em www3.tjrj.jus.br? Se você confiar no site, escolha Permitir. Caso<br>contrário, escolha Bloquear. |                                                         |  |  |  |  |
| 🔽 Len                                                                                                    | nbrar esta ação neste site para todos os documentos PDF |  |  |  |  |
| <u>Ajuda</u>                                                                                                    | Permitir Bloquear Cancelar                              |  |  |  |  |

Figura 16 – Permitindo conexão.

Clique com o botão direito no link https://www3.tjrj.jus.br/malotedigital/notificador/NotificadorJNLPWriterServlet. Clique em Abrir Hiperlink.

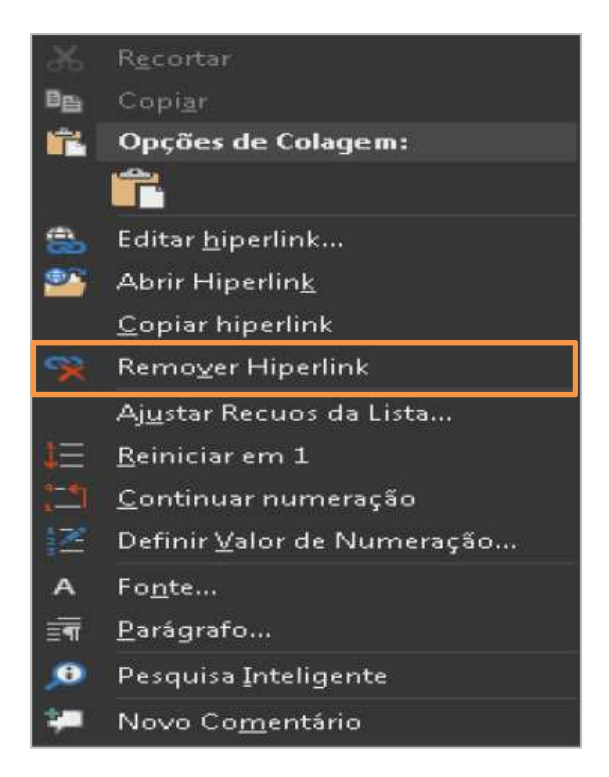

Figura 17 – Procedimento de instalação no MS Office Word.

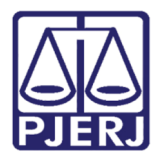

#### 3.3.1 Libre Office Writer

Para instalar o Notificador do Malote Digital pelo Libre Office Writer clique com o botão direito no link <u>https://www3.tjrj.jus.br/malotedigital/notificador/NotificadorJNLPWriterServlet</u>, após clique em **Abrir Hiperlink**.

| $\gtrsim$      | <u>C</u> ortar                        |
|----------------|---------------------------------------|
|                | Cop <u>i</u> ar                       |
| Ē              | Co <u>l</u> ar                        |
|                | Colar e <u>s</u> pecial               |
| ŧ₽             | Reiniciar <u>n</u> umeração           |
|                | Continuar <u>a</u> numeração anterior |
| ÷              | Promover <u>u</u> m nível             |
| ⇒              | Rebaixar um ní <u>v</u> el            |
| a.             | Carac <u>t</u> ere                    |
| R              | Pa <u>r</u> ágrafo                    |
| <del>ا</del> ي | <u>M</u> arcadores e numerações       |
|                | <u>P</u> ágina                        |
|                | <u>E</u> ditar estilo                 |
|                | Abrir <u>h</u> iperlink               |
|                | Editar hiperlin <u>k</u>              |
|                | Copiar destino do hiperlink           |
|                | Remover hiperlink                     |

Figura 18 – Procedimento de instalação pelo Libre Office Write.

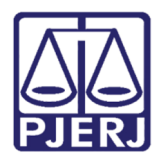

### 3.4 Download com o Navegador Internet Explorer

Com o navegador Internet Explorer como padrão para baixar conteúdo, clique em **Abrir** para que se inicie o processo de instalação.

| 🛃 Exibir Downloads - Internet Explorer      |                                    |                    | -        |         | × |
|---------------------------------------------|------------------------------------|--------------------|----------|---------|---|
| Exibir e acompanhar seus downlo             | oads                               | Pesquisar download | s        |         | 9 |
| Nome                                        | Local                              | Ações              |          |         |   |
| notificadorMaloteDijnlp<br>www3.tjrj.jus.br | Deseja abrir ou salvar<br>arquivo? | este Abrir         | S        | alvar 🔻 | × |
|                                             |                                    |                    |          |         |   |
|                                             |                                    |                    |          |         |   |
|                                             |                                    |                    |          |         |   |
|                                             |                                    |                    |          |         |   |
|                                             |                                    |                    |          |         |   |
| O Windows Defender SmartScreen ertá         | derativado                         | Ativar             |          |         |   |
| C Windows Derender Smartscreen esta         | uesauvauo.                         | Ativar             |          |         |   |
| Opções                                      |                                    | Limps              | ar lista | Fecha   | r |

Figura 19 – Iniciando o processo de instalação.

### 3.5 Download com o Navegador Google Chrome

Com o navegador Google Chrome como padrão para baixar conteúdo, clique em **Manter** para iniciar o processo de download.

| A | Este tipo de arquivo pode danificar seu computador. Quer | Manter | Descartar | Exibir todos | × |   |
|---|----------------------------------------------------------|--------|-----------|--------------|---|---|
| - | manter o arquivo notificadorMalotejnlp mesmo assim?      |        |           |              |   | l |

Figura 20 – Iniciando o processo de download.

Clique em **NotificadorMalote...jnlp** para iniciar a instalação do Notificador do Malote Digital.

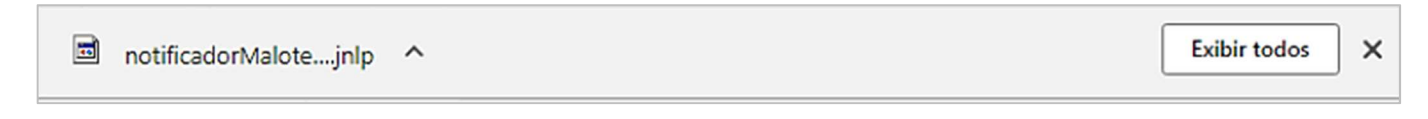

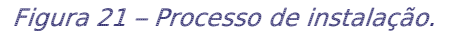

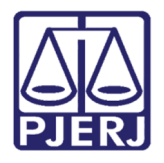

Diretoria-Geral de Tecnologia da Informação e Comunicação de Dados Departamento de Atendimento e Suporte ao Usuário

Caso sua estação de trabalho tenha o Java desatualizado, uma atualização será solicitada, conforme imagem abaixo. Ignore essa atualização e clique em **Mais Tarde**, em seguida a instalação do notificador irá iniciar.

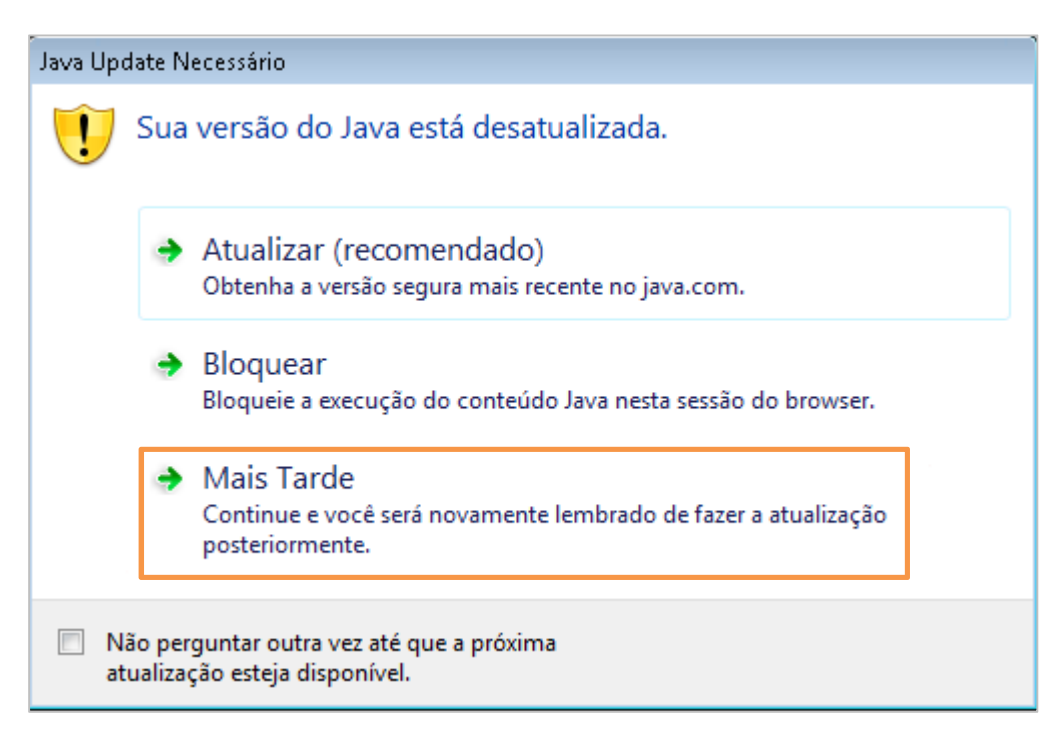

Figura 22 – Atualização do Java.

A instalação do aplicativo será iniciada.

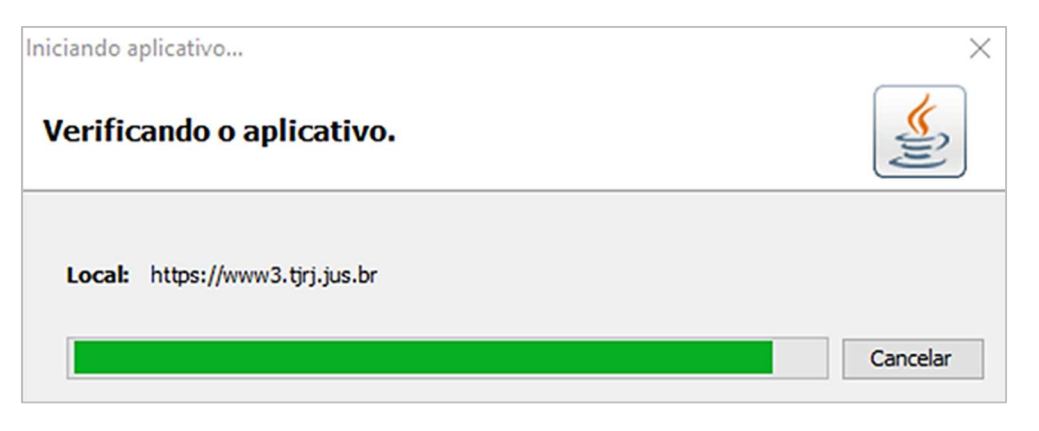

Figura 23 – Verificação do aplicativo.

Caso a estação de trabalho não tenha o notificador instalado, a tela abaixo irá aparecer.

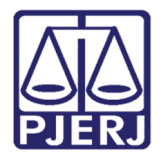

Selecione o campo Eu aceito o risco e desejo executar este aplicativo, em seguida, clique em Mostrar Opções.

| Advertênc                                                                                   | tia de Segurar                | nça                | [                                                                                                    | 23  |
|---------------------------------------------------------------------------------------------|-------------------------------|--------------------|----------------------------------------------------------------------------------------------------|-----|
| Deseja executar este a                                                                      |                               | ar este            | aplicativo?                                                                                                    |     |
|                                                                                             |                               | Nome:              | Malote                                                                                                    |     |
|                                                                                             | <u></u>                       | Editor:            | Conselho Nacional de Justica                                                                                                    |     |
|                                                                                             | _                             | Local:             | https://www3.tjrj.jus.br                                                                                                    |     |
| A execução deste aplicativo pode ser um risco à segurança                                   |                               |                    |                                                                                                    |     |
| Risco: este aplicativo será execu<br>informações pessoais em r<br>e, por isso, recomenda-se |                               |                    | cutado com acesso irrestrito, o que pode colocar seu computador e suas<br>n risco. As informações fornecidas não são confiáveis ou são desconhecio<br>se não executar este aplicativo, a menos que você conheça sua origem | las |
|                                                                                             | O certificado<br>Mais Informa | usado para<br>ções | a identificar este aplicativo expirou.                                                                                                    |     |
| Selecio                                                                                     | ne a caixa al                 | baixo. Em          | seguida, clique em Executar para iniciar o aplicativo                                                                                                    |     |
| <b>V</b> E                                                                                  | Eu aceito o risc              | o e desejo         | executar este aplicativo. Executar Cancelar                                                                                                    |     |
| 🕑 Most                                                                                      | trar Opções                   |                    |                                                                                                    |     |

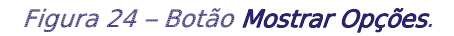

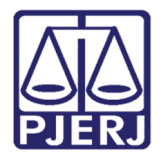

Diretoria-Geral de Tecnologia da Informação e Comunicação de Dados Departamento de Atendimento e Suporte ao Usuário

Selecione o campo Não mostrar novamente para aplicativos do editor e local acima e clique em Executar.

| Adverténc                                                                                                    | ia de Segurança                                                                   |       |                                     |                     |          |  |  |  |
|----------------------------------------------------------------------------------------------------|-----------------------------------------------------------------------------------|-------|-------------------------------------|---------------------|----------|--|--|--|
| Dese                                                                                                    | ja executar e                                                                     | ste   | aplicativo?                         |                     |          |  |  |  |
|                                                                                                    | Non                                                                               | ne:   | Malote                              |                     |          |  |  |  |
| 1                                                                                                    | Edit.                                                                             | or:   | Conselho Nacional de Justica        |                     |          |  |  |  |
| -                                                                                                    | Loca                                                                              | al:   | https://www3.tjrj.jus.br            |                     |          |  |  |  |
| A exec                                                                                                    | ução deste apli                                                                   | icati | ivo pode ser um risco à             | segurança           |          |  |  |  |
| Risco: este aplicativo será executado com acesso irrestrito, o que pode colocar seu computador e suas<br>informações pessoais em risco. As informações fornecidas não são confiáveis ou são desconhecidas<br>e, por isso, recomenda-se não executar este aplicativo, a menos que você conheça sua origem |                                                                                   |       |                                     |                     |          |  |  |  |
|                                                                                                    | O certificado usado para identificar este aplicativo expirou.<br>Mais Informações |       |                                     |                     |          |  |  |  |
| Selecion                                                                                                    | ne a caixa abaixo.                                                                | Em    | seguida, clique em Executa          | r para iniciar o ap | licativo |  |  |  |
| Eu aceito o risco e desejo executar este aplicativo.     Executar     Cancelar                                                                                                    |                                                                                   |       |                                     |                     |          |  |  |  |
| 🕒 Ocul                                                                                                    | tar Opções                                                                        |       |                                     |                     |          |  |  |  |
| <b>V</b> 1                                                                                                    | lão mostrar novamer                                                               | nte p | ara aplicativos do editor e local a | cima                |          |  |  |  |
|                                                                                                    |                                                                                   |       |                                     |                     |          |  |  |  |

Figura 25 – Executando o aplicativo.

Em seguida o ícone do **Notificador – Malote Digital** será adicionado na sua barra de tarefa, conforme imagem ilustrada abaixo.

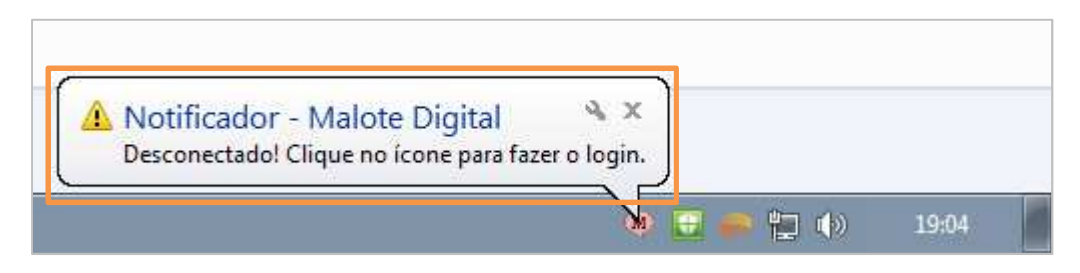

Figura 26 – Ícone do notificador.

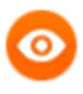

OBSERVAÇÃO: Após realizar todo o procedimento, reinicie o sistema operacional e verifique a funcionalidade do notificador do malote digital.

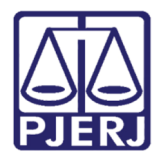

Diretoria-Geral de Tecnologia da Informação e Comunicação de Dados Departamento de Atendimento e Suporte ao Usuário

Para acessar a aplicação do notificador do malote digital, clique com o botão direito do mouse no ícone do notificador na barra de tarefa e clique em Acessar o sistema Malote Digital.

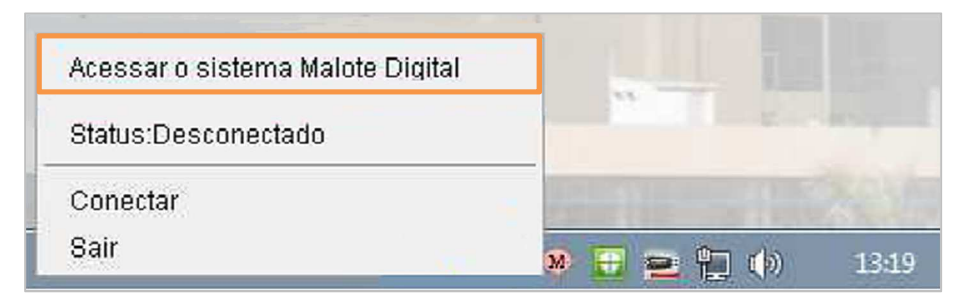

Figura 27 – Notificador do Malote Digital.

A tela abaixo será apresentada informando que a conexão funcionou.

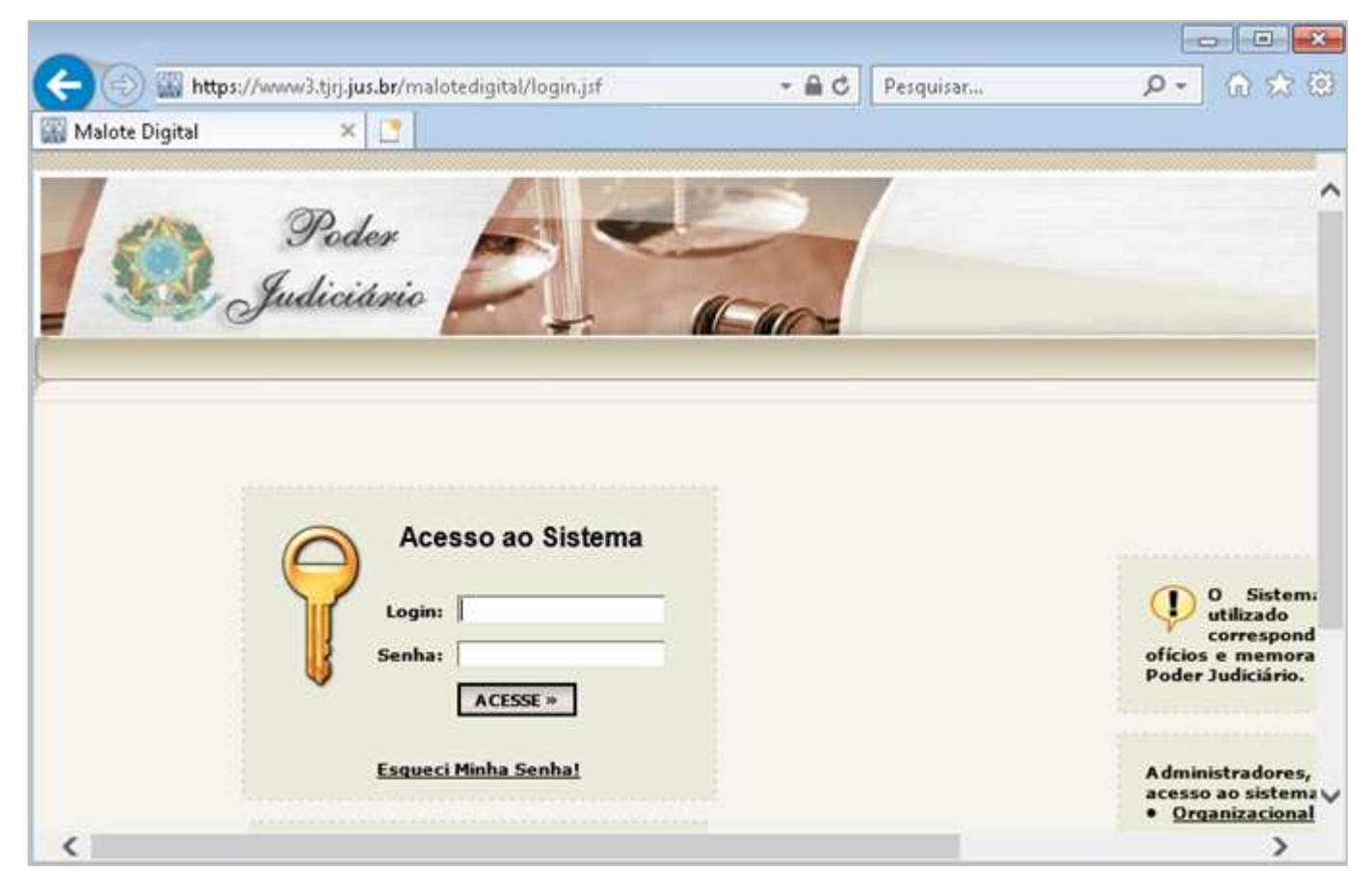

Figura 28 – Finalização da instalação.

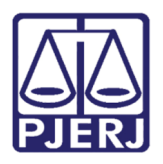

# 4. Conclusão do Atendimento

Caso seja realizado o procedimento acima, e ainda assim não houver solução do problema, encaminhe a solicitação ao setor responsável, sempre informando todos os testes e procedimentos no corpo do chamado.

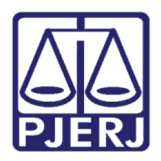

# 5. Histórico de Versões

| Versão | Data       | Descrição da alteração              | Responsável      |
|--------|------------|-------------------------------------|------------------|
| 1.0    | 23/03/2017 | Elaboração do conhecimento          | Marcos Alves     |
|        |            | (KM0003581 – Identificação no HPSM) |                  |
| 1.0    | 08/02/2018 | Revisão template / ortográfica      | Mariana Almeida  |
| 1.0    | 24/09/2018 | Revisão do conteúdo                 | Paulo Braz       |
| 1.1    | 13/12/2018 | Inclusão de conteúdo                | Leandro Carvalho |